## Cisco Prime Infrastructure のパスワード回復 (アプライアンスのみ)

内容

<u>概要</u> <u>手順</u> <u>関連情報</u>

## 概要

このドキュメントでは、Cisco Prime Infrastructure サーバで管理者パスワードを回復(リセット )する方法について説明します。ここで説明する手順は、シスコが提供するアプライアンス専用 です。ユーザが用意するハードウェアにオープン仮想アプライアンス/仮想マシンとしてインスト ールされたサーバには、別の手順があります。

## 手順

Cisco Prime Infrastructure サーバがシスコ提供のハードウェア アプライアンスである場合は、次 の手順に従ってください。この手順を開始する前に、デュアル レイヤ(DL)DVD の ISO イメー ジのコピーを入手しておく必要があります。

- 1. キーボードとモニタを使用するか、シリアル コンソール ポートを使用して、アプライアン スを接続します。
- リカバリ DVD をアプライアンスの光学式ドライブにセットして、アプライアンスをリブートします。コンソール接続またはモニタに、次に示すようなブート オプションのリストが表示されます。

Available boot options:

- [1] Network Control System Installation (Keyboard/Monitor)
- [2] Network Control System Installation (Serial Console)
- [3] Recover administrator password. (Keyboard/Monitor)
- [4] Recover administrator password. (Serial Console)

<Enter> Boot existing OS from Hard Disk.

Enter boot option and press <return>.

boot:

- 3. 接続方法に応じて、オプション「3」または「4」を入力し、[Recover AdministratorPassword] ブート オプションを選択します。
- 4. パスワードを回復(リセット)する管理者ユーザ名の横に表示された番号を入力します。
- 5. 新しいパスワードを入力し、2 回目の入力でそれを確認します。
- 6. 「Y」と入力して、変更を保存し、リブートします。

## 関連情報

- <u>Cisco Prime Infrastructure のサポート</u>
- ・ <u>テクニカル サポートとドキュメント Cisco Systems</u>